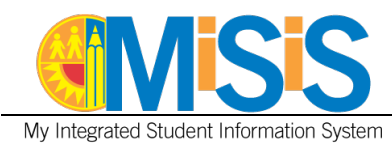

1

## PURPOSE

The purpose of this job aid is to provide instruction on how to enter information on the **Homeless Screen**.

Users with the **Office Manager** and **Principal** roles will be able to perform the tasks outlined in this document. The job aid was created using the **Office Manager** role at an **elementary** school.

## LOG IN

- 1. Log in to MiSiS at <u>http://misis.lausd.net/start</u>, using your LAUSD SSO credentials.
- 2. Select the correct user role from the landing page, if required.

#### **MENU PATH**

## Student Profile > Census > Homeless

## PROCEDURE

- Step 1 Enter Student ID or type the student's name in the Search Students field.
- Step 2 Click the Search icon.
- **Step 3** When the results display, click on the student's name to access the **Student Profile**.

| earch Students epon Selected Filters: None Delected Student Information Group Inf   | School V Union Avenue Elementa formation Course En      | iry                           |                      | Student ID      | Searc | ch by Student       | ID or by<br>Enrolled<br>10/20/20 | Name<br>as of<br>123<br>de students no longer | r enrolled | <b>m</b>      |              | Search |
|-------------------------------------------------------------------------------------|---------------------------------------------------------|-------------------------------|----------------------|-----------------|-------|---------------------|----------------------------------|-----------------------------------------------|------------|---------------|--------------|--------|
| isjon<br>EGION E<br>Selected Filters: None Selected<br>Student Information Group Im | School<br>Union Avenue Elementa<br>formation Course Enr | iry<br>allocant               |                      | Student ID      |       |                     | Enrolled                         | as of<br>123<br>de students no longer         | r enrolled |               |              | Search |
| Selected Filters: None Selected Student Information Group Inf                       | formation Course Enr                                    | nliment                       |                      |                 |       |                     |                                  |                                               |            |               |              |        |
| Student Information Group Inf                                                       | formation Course Enr                                    | allmost                       |                      |                 |       |                     |                                  |                                               |            |               |              |        |
|                                                                                     |                                                         | onment                        | Program and Services | English Learner | A     | Attendance          |                                  |                                               |            |               |              |        |
| First Name                                                                          |                                                         | Middle Name                   |                      |                 | _     | Last Name           |                                  |                                               |            | SSID          |              |        |
| Grade Level                                                                         |                                                         | Gender                        |                      |                 |       | DOB                 |                                  |                                               |            |               |              |        |
| Select Grade<br>Caretaker First Name                                                | Ŧ                                                       | Select Gende<br>Caretaker Las | er<br>st Name        |                 | Ÿ     | (None)              | ~                                |                                               |            |               |              |        |
|                                                                                     |                                                         |                               |                      |                 |       | Include Student Ale | erts                             |                                               |            |               |              |        |
|                                                                                     |                                                         |                               |                      |                 |       |                     |                                  |                                               |            |               |              |        |
| irch Results                                                                        |                                                         |                               |                      | Search:         | 26    | 3                   |                                  |                                               |            | For Selected: | Action       |        |
| <ul> <li>Last Name</li> </ul>                                                       | ¢ Fin                                                   | st Name                       | 🔶 Middle Name 👌      | District ID     |       | irade 🔶 D           | ate Of Birth                     | Gender                                        | Room       | + Home School | + Home Phone |        |

**Step 4** Hover over the **Census** menu and select **Homeless**.

#### View the Homeless Information screen displays.

**Step 5** Click the **Add new record** link.

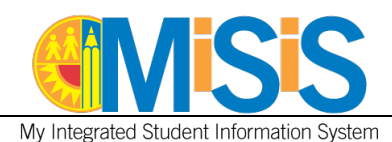

|                         | Performance Level         | Grade<br>1<br>Primary Language<br>ENGLISH       | Date of Birth<br>\$\$10                 | Date of Birth<br>\$SID |                                 |           |  |  |  |
|-------------------------|---------------------------|-------------------------------------------------|-----------------------------------------|------------------------|---------------------------------|-----------|--|--|--|
| /                       | Home Room - Teacher       | SLC                                             | Language Classification                 |                        |                                 |           |  |  |  |
| 1001                    | Counselor                 | Graduation Requirements Year<br>0               | Alerts                                  |                        |                                 |           |  |  |  |
| Contact Log             | Emergency Information 😔   |                                                 |                                         |                        |                                 |           |  |  |  |
| Attendance Alert        | Account Information 😔     | 4                                               |                                         |                        |                                 |           |  |  |  |
| Enrollment ~ Attendance | a ∨ Academics ∨ Support ∨ | Services v Census v Miscellaneous               | ∽ Letters ∽                             |                        |                                 |           |  |  |  |
|                         | Information <b>6</b>      | American Indian<br>Bus Schedule<br>Court Orders |                                         |                        |                                 | 2 Refresh |  |  |  |
| Transportation          | Begin Date     Begin Date | SHQ Identif                                     | Primary Nighttime Residence             | Unaccompanied Youth?   | Sibling? Referrals To Agencies? |           |  |  |  |
| No                      | 08/24/2023 06/11/2024     |                                                 | M - Another Family's House or Apartment | No                     | No No                           | 0         |  |  |  |
| No                      | 08/22/2022 09/23/2022     | Identifying Information                         | M - Another Family's House or Apartment | No                     | No No                           | View      |  |  |  |

# **Step 6** Must complete the necessary fields. Fields with a **red asterisk** are mandatory fields and must be entered before the Homeless record can be saved.

- Identification School Select school that identified the student as homeless.
- Student Housing Questionnaire (SHQ) Date Enter date SHQ was completed.
- **Verification Type** Select from the dropdown menu.

## Nighttime Information

- Begin Date \* Select the Homeless begin date from the date picker.
- **End Date\*** The end date is defaulted to the end of the school year.
- **Primary Nighttime Residence \*** Select from the dropdown menu.
- Unaccompanied Youth Select radio button for Yes/No.
- **Runaway Youth** Select radio button for **Yes**/**No**.
- **Does the student have any siblings Yes/No** (Every sibling must have an SHQ on file).
- Comments/Notes (Max 500 characters) Enter any other relevant information.
- Has the student transferred schools anytime after completing the second year of high school? Yes/No.
- School Referral Ensure a **Release of Information** (ROI) is on file for the parent for any outside district resources (If no **ROI** is on file, skip **Step 7**).
- **Step 7** Add New School Referral If a student needs an Assistant/Program click on the Add New School Referral button to complete a referral.
  - **Request Date\*** Select date from the date picker.
  - **Assistance/Program\*** Select from the dropdown menu. If Other is selected a free text field will open to enter a value.
  - **Referral Date\*** Select date from the date picker.
  - Action click on the  $\sqrt{}$  check mark to save the referral. Click on the  $\mathbf{x}$  to delete referral.

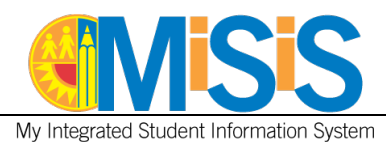

3

Step 8

**P 8** After completing the data entry, click the **Save** button.

| View Homeless Information                                                                                 |                                                                                                    |                         |                                                                  |                               |                        |           |
|----------------------------------------------------------------------------------------------------|----------------------------------------------------------------------------------------------------|-------------------------|------------------------------------------------------------------|-------------------------------|------------------------|-----------|
| Add New Record                                                                                            |                                                                                                    |                         |                                                                  |                               |                        | 2 Refresh |
| Transportation 🝦 Begin Date                                                                               | End Date 🔶 SHQ Identification School                                                                                  | Primary Nighttime Resid | ence 🔶 Unacc                                                     | companied Youth?              | Referrals To Agencies? |           |
| Identification School:                                                                                    | Union Avenue Elementary                                                                                               | Complete all ma         | SHQ Date:<br>Verification Type:<br>Indatory and necessary fields | 10/23/2023<br>-Please Select- | ₩<br>~                 |           |
| Nighttime Information                                                                                     |                                                                                                    | this screen to sa       | ve a record.                                                     |                               |                        |           |
| Begin Date:"                                                                                              | 10/23/2023                                                                                                    | <b>**</b>               | End Date: *                                                      | 06/11/2024                    | <b>m</b>               |           |
| Primary Nighttime Residence:*                                                                             | -Select Residency-                                                                                                    | <b>.</b>                |                                                                  |                               |                        |           |
| Unaccompanied Youth:                                                                                      | OYes 💿 No                                                                                                    |                         | Runaway Youth:                                                   | O Yes O No                    |                        |           |
| Does the student have any siblings? (Every sibling                                                        | must have an SHQ on file) O Yes                                                                                       | No                      | Comments/Notes (Max 500):                                        | Additional notes if needed.   |                        |           |
| Has the student transferred schools any time after                                                        | r completing the second year of high school?: O Yes                                                                   | No                      |                                                                  |                               | 4                      |           |
| School Referral 🔞      Add New School Referral  Please ensure a Release of Information (ROI) is or        | - 7                                                                                                    |                         |                                                                  |                               |                        |           |
| Request Date *                                                                                            | gram* 🔶 If Other* 🔶 Referral Date*                                                                                    | Action                  |                                                                  |                               |                        |           |
| 08/15/2023 🛗 Clothing Assista                                                                             | anci v 10/23/2023                                                                                                    | 🛍 🔽 🔀                   |                                                                  |                               |                        |           |
| Update Log<br>Created On:<br>Created By:<br>Updated On:<br>Updated By:<br>Do NOT ROLLOVER HOMELESS RECORD | 1/10001 12:00:00 AM<br>Homeless user<br>The pupil Services Homeless this section.<br>The pupil services this section. |                         |                                                                  |                               |                        |           |
|                                                                                                    |                                                                                                    |                         | Cancel                                                           |                               |                        |           |

Step 9After saving the record, a message will pop-up "Send SHQ (Student Housing<br/>Questionnaire to the Homeless Education Office" click OK.

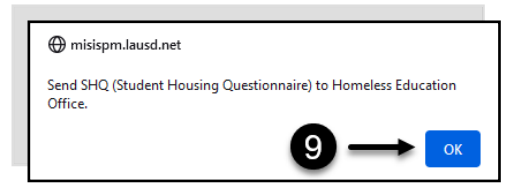

The **Homeless** record is displayed. To **edit** a record, click the **pencil icon**.

| Enrollment ~ Atte | lendance v Academics | <ul> <li>Support </li> </ul> | Services ~ Census ~         | Miscellaneous 🗸 Letters 🗸               |                      |          |                        |           |
|-------------------|----------------------|------------------------------|-----------------------------|-----------------------------------------|----------------------|----------|------------------------|-----------|
|                   | less Information     | ו                            |                             |                                         |                      |          |                        | 2 Refresh |
| Transportation    | Begin Date           | 🕴 End Date                   | + SHQ Identification School | Primary Nighttime Residence             | Unaccompanied Youth? | Sibling? | Referrals To Agencies? | A.        |
| No                | 08/24/2023           | 06/11/2024                   | Not been discovering        | M - Another Family's House or Apartment | No                   | No       | No                     | 0         |
| No                | 08/22/2022           | 09/23/2022                   | 1000 C                      | M - Another Family's House or Apartment | No                   | No       | No                     | View      |

**Note:** As multiple records are entered, you can sort the entries ascending or descending by clicking on the columnar headers.